リモートファーストへの転換に向けた第一歩

# PKIでSASEの導入効果を高める

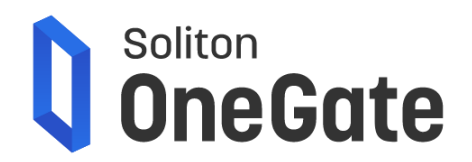

昨年、テレワークの急拡大により、VPN回線やプロキシ負荷 の逼迫による通信遅延など、集約型ネットワークに多くの課 題が発生しました。そこで、リモート前提の働き方(=リモート ファースト)へ転換するために、通信をLANに集約するので はなく、クラウドのSASE<sup>\*</sup>に集約する対策に注目が集まって います。

目に見える物理的なオフィスからの接続を前提としない SASEにおいて、業務の入口となる「認証」は従来と同じ考え 方で良いでしょうか。

インターネット空間では、成りすましリスクが一気に高まりま す。認証情報を窃取するサイバー攻撃も増加する中、集約型 ネットワークでよく使われたAD認証連携は、もはや通用しま せん。また、社員が安全対策がとられていない私物デバイス を業務利用してしまうリスクなども考慮する必要がでてきま す。

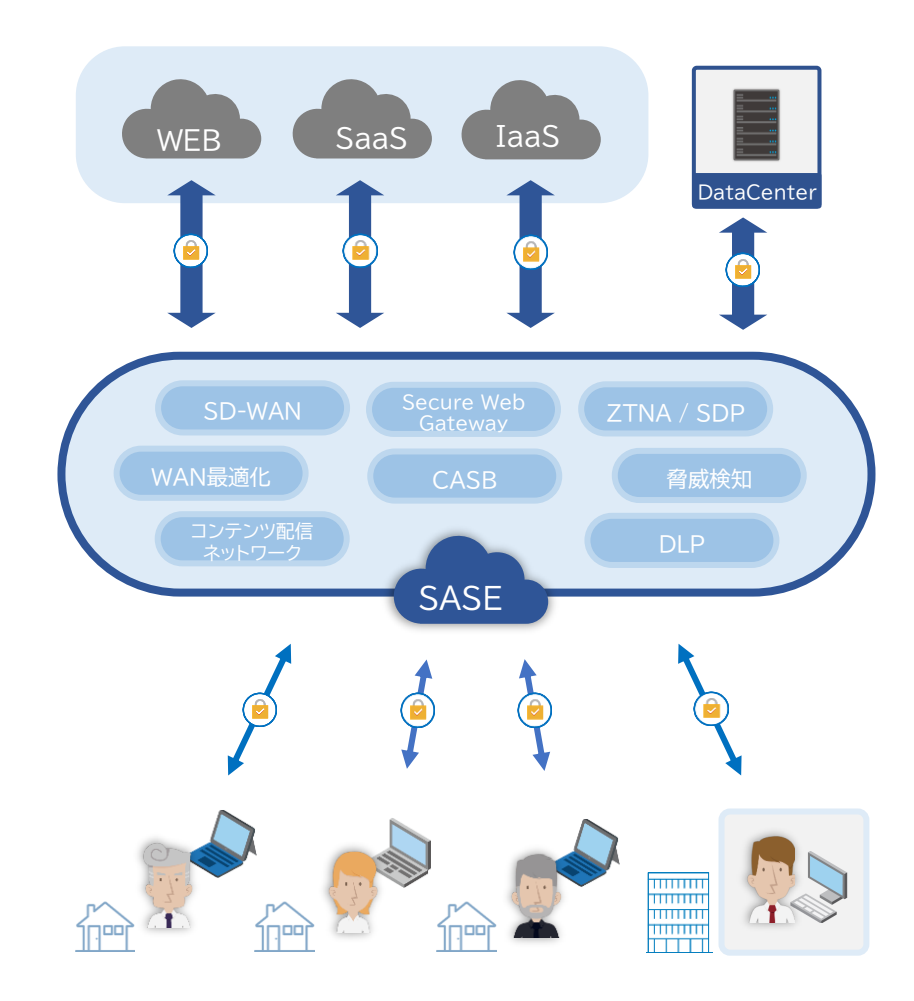

※ Secure Access Service Edgeの略。ネットワーク機能とセキュリティ機能を クラウド上で包含的に提供する考え方。ゼロトラストモデルを実現するため の方法の一つ。

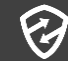

信頼せず、入ってくる全てのユーザーとデバイスの挙動を検証する「ゼロトラスト」の考え方は理想ですが、どこまで 検証すればよいのかというゴールが作りにくく、疑わしいというアラートにどう対処していくか、検討することも膨大です。そ れよりも、入口の認証で、接続してくるユーザーとデバイスを限定し特定することができれば、守るべき端末が絞り込まれてい るので エンドポイント対策も徹底でき、SASE側で考慮すべきリスク対策を減らすことが可能となります。

つまり、運用コストを抑えながら最大限の効果を出すために、入口の認証を抑えておくことが、リモートファーストへの転換に 向けた重要なファーストステップとなります。

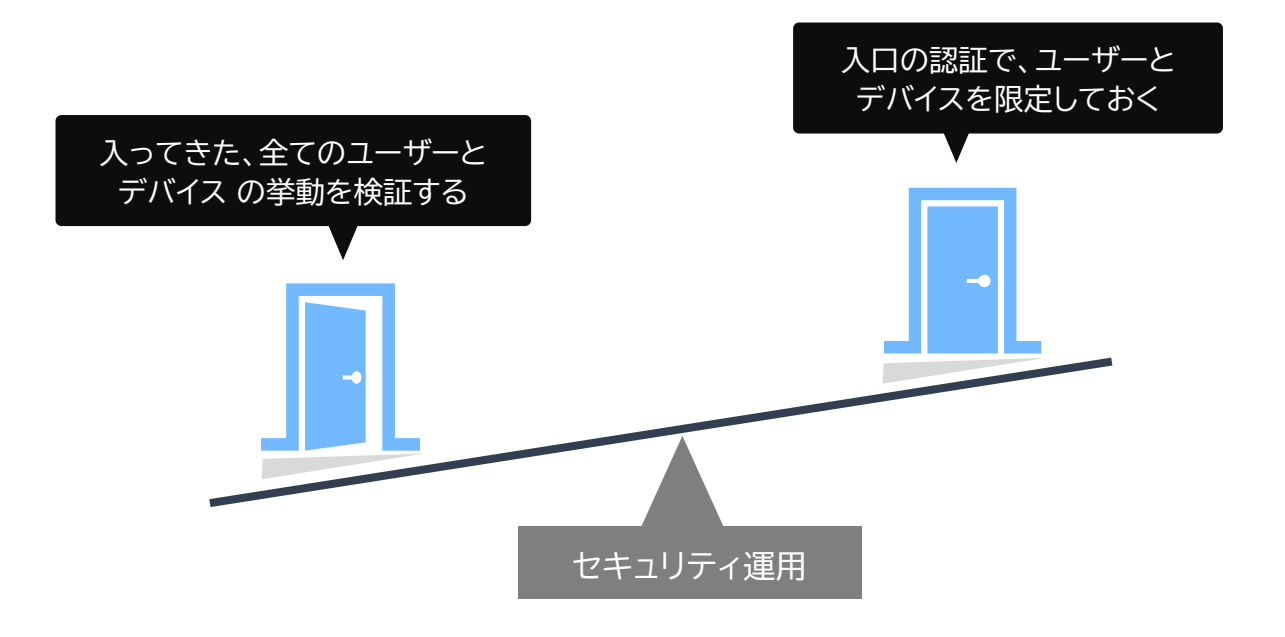

Wi-FiやSSL-VPNによるLANアクセスでは、外部認証サーバーを用いた、クライアント証明書によるPKI認証の適用が デファクトの認証強化手法となっており、多くの企業が採用しています。

SASEで多要素認証を行うには、インターネット標準の認証連携技術であるSAMLの利用が一般的となっていますが、PKIに 対応したSAML IdP(IDプロバイダ)であれば、LAN 同様に SASE に対しても、手早く確実な認証強化が可能です。

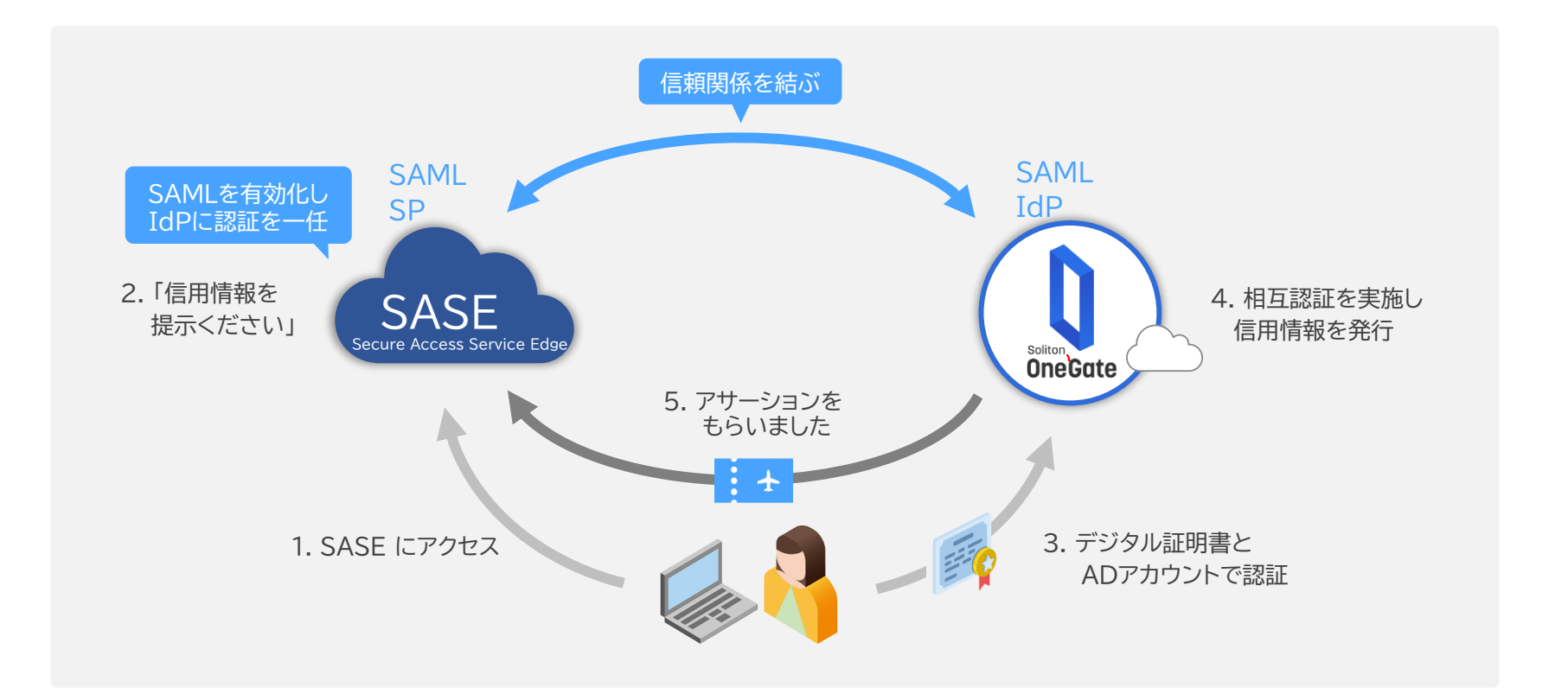

インターネットの世界で利用されている認証方式の一つに "SMSワンタイム"がありますが、昨今、この弱点を突いた フィッシング攻撃の被害が増加しており、NIST(米国立標準 技術研究所)の認証に関するガイドラインでも非推奨となっ ています。

また、SMSワンタイムは利用者本人の確認手段であり日本国 内でニーズの強い、利用端末の特定に対応できない点にも 注意が必要です。

インターネット上のクラウドサービスは、IPアドレス制限をし ていない限り、誰でも、何度も、ログイン画面にアクセスする ことができます。アカウント確認を装って、偽サイトに誘導し、 フィッシングでSMS認証も突破することは、社員数が多けれ ば多いほど、容易にできてしまいます。

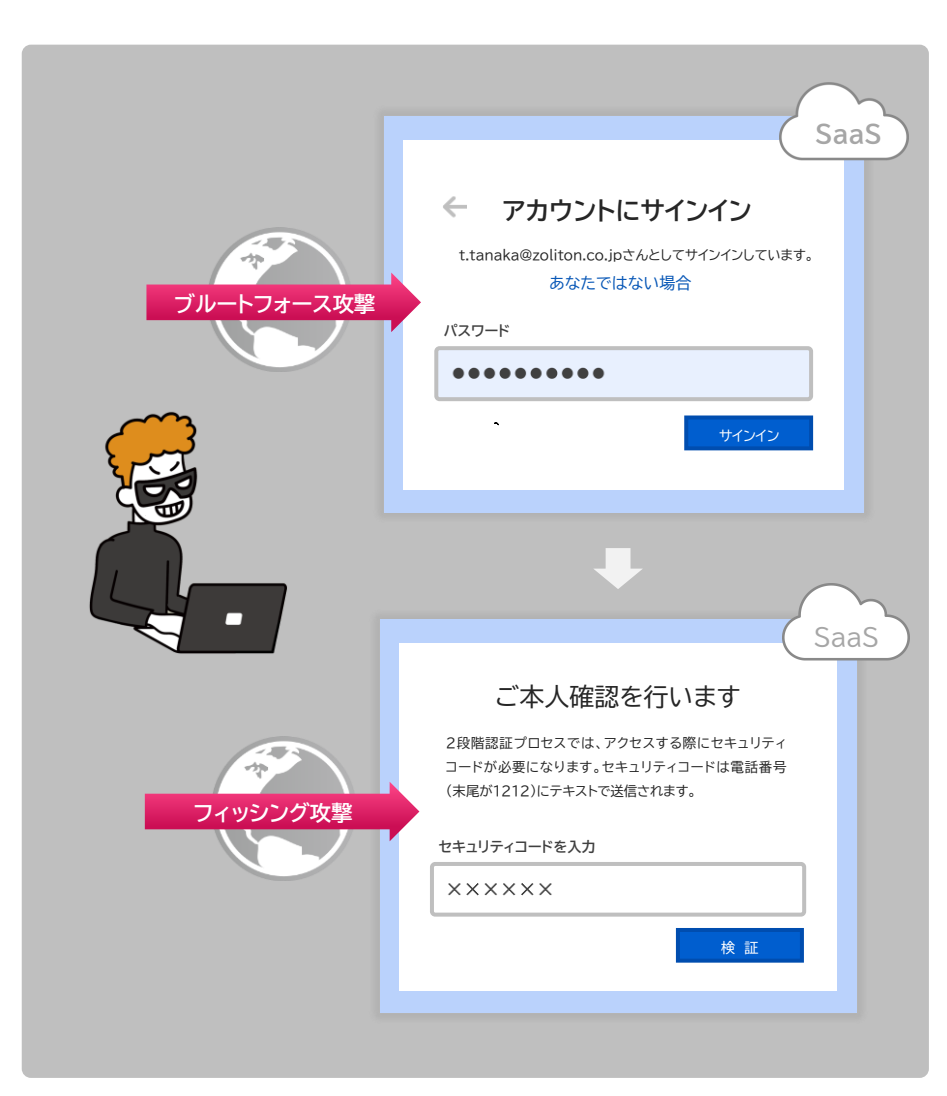

クライアント証明書を用いたPKI認証は、利用端末が特定できる上、フィッシングによる認証情報詐取を防止できるといったメリットがあります。また、攻撃対象領域の極小化という観点でも、他の認証方式と比べ高い優位性があります。

証明書を利用してクライアントとサーバーを相互認証するこの方式では、暗号化通信を確立する際にクライアント証明書を チェックすることになるため、正規の証明書がなければ通信が確立できされません。つまり、他の多要素認証とは異なり正規の クライアント証明書を持たない攻撃者はログイン画面にたどり着くこともできないため、パスワードリスト攻撃対策になるだけ でなく、脆弱性攻撃の成立も困難なものとします。

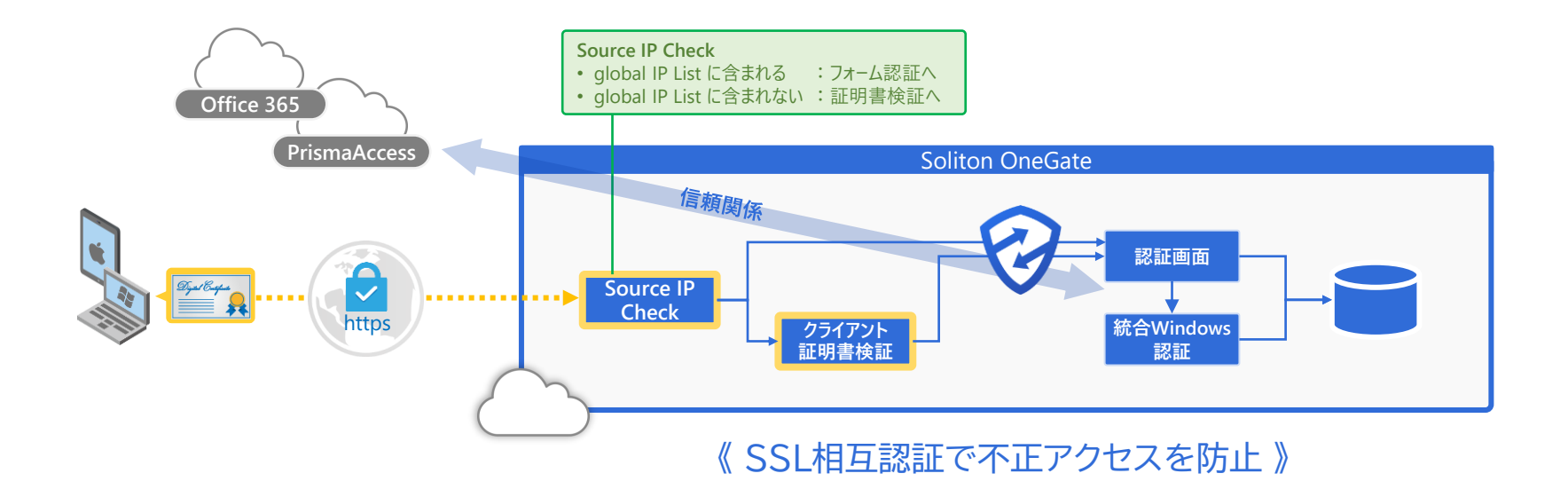

クライアント証明書は、P12ファイルという秘密鍵付きのファ イル形式で配布することも可能ですが、一度発行したP12 ファイルは容易にコピーすることができてしまいます。そのた め、利用者へファイル形式で証明書を配布することは推奨さ れません。

クライアント証明書の配布は

- 利用申請時に端末内で、公開鍵と秘密鍵の鍵ペアを自動 生成する
- 公開鍵のみ認証局へ署名要求し、秘密鍵は端末外に一切 出さない

という、証明書の不正コピーを許容しない安全性の高い仕組 みがあってこそ、リモートファースト時代にも通用する適切な 端末認証が可能となります。

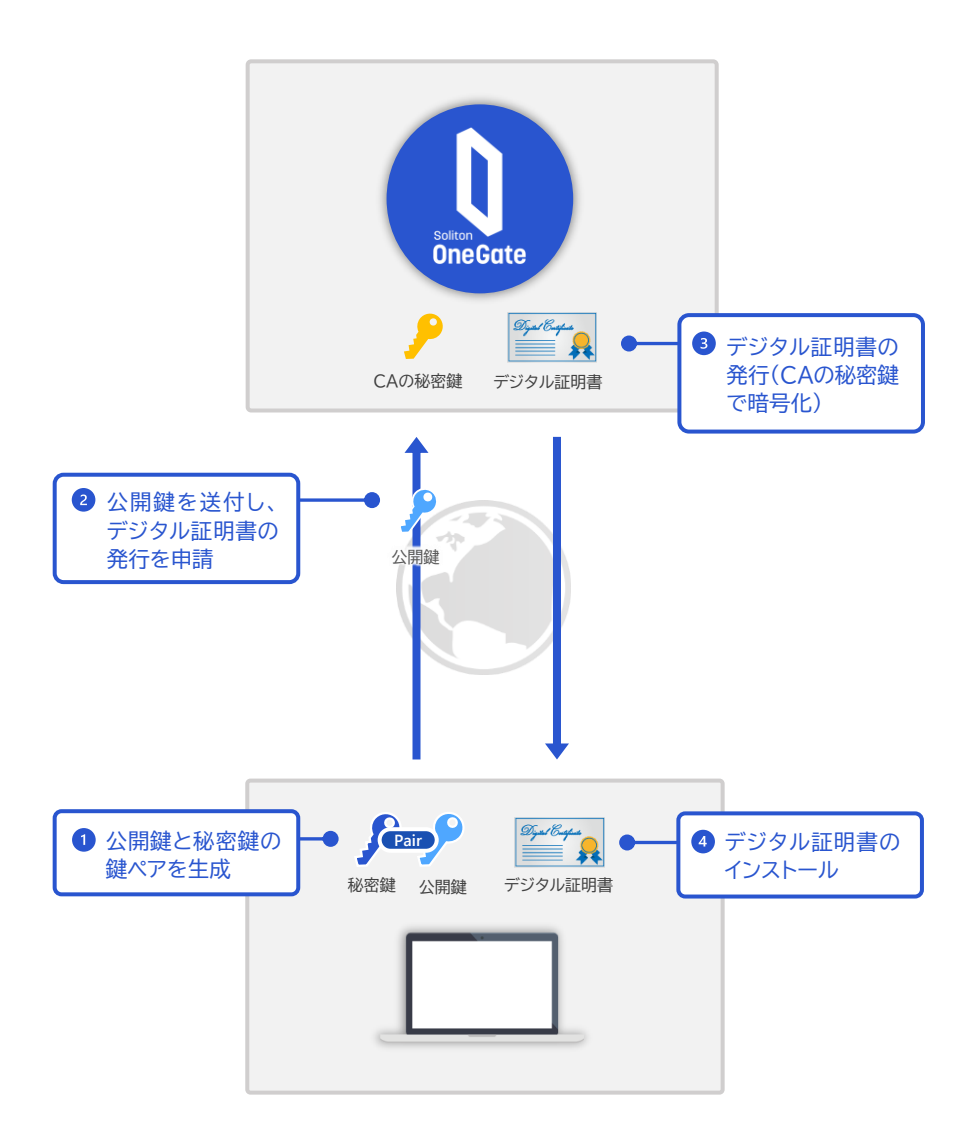

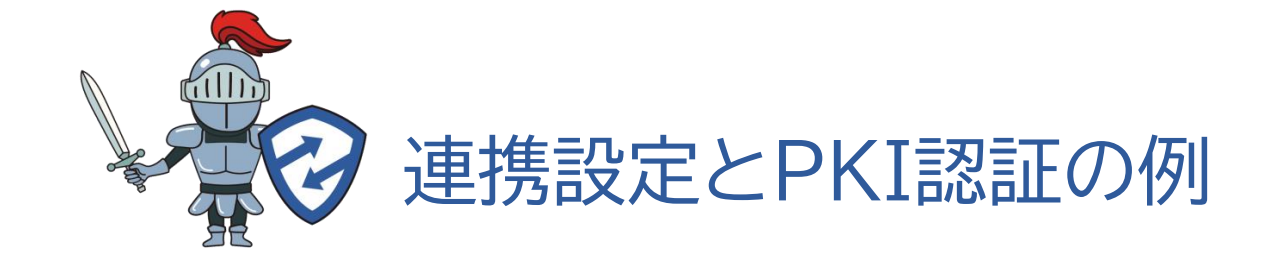

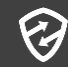

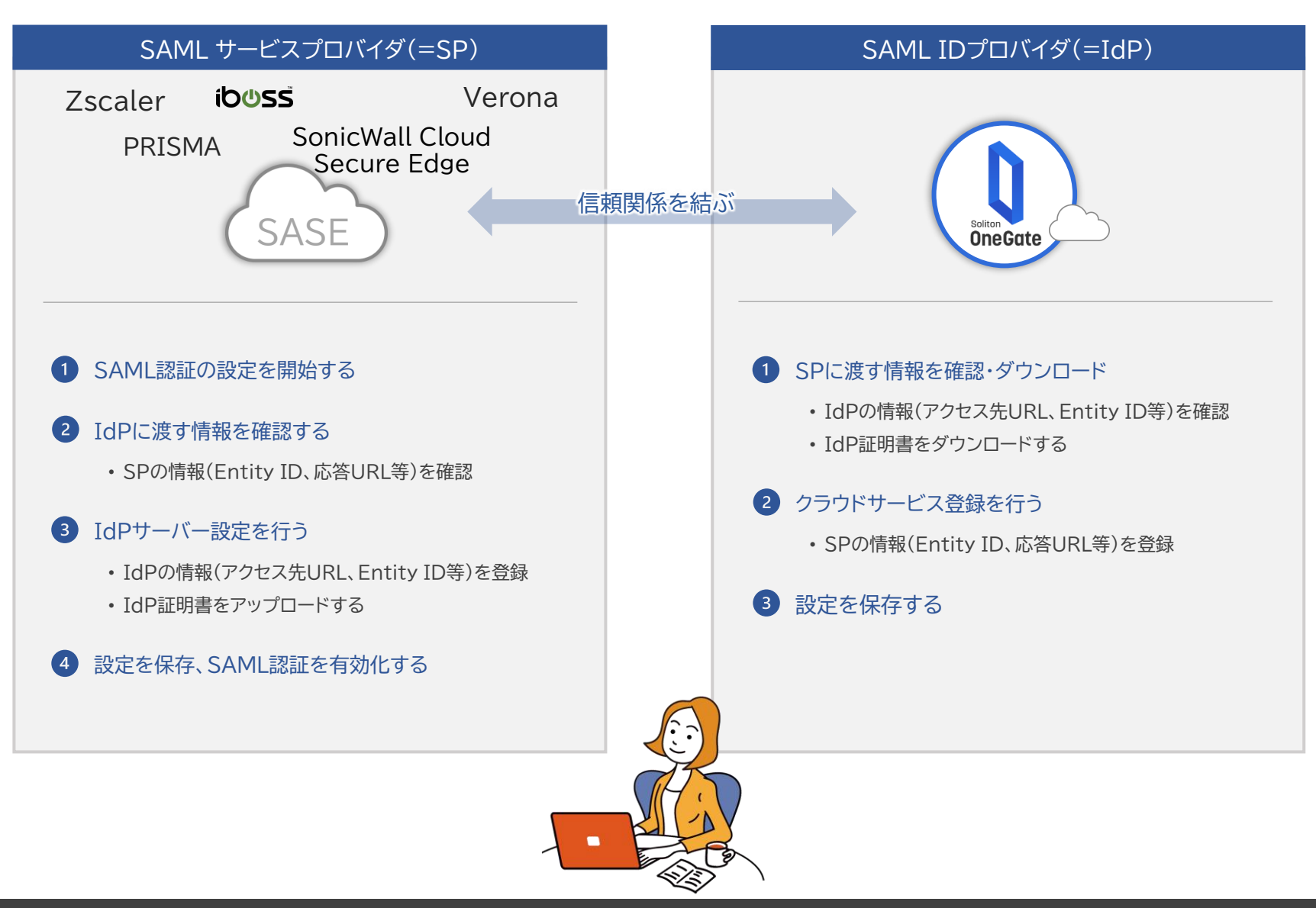

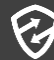

#### Zscaler Internet Access のSAML設定画面 -1

Zscaler Internet Access

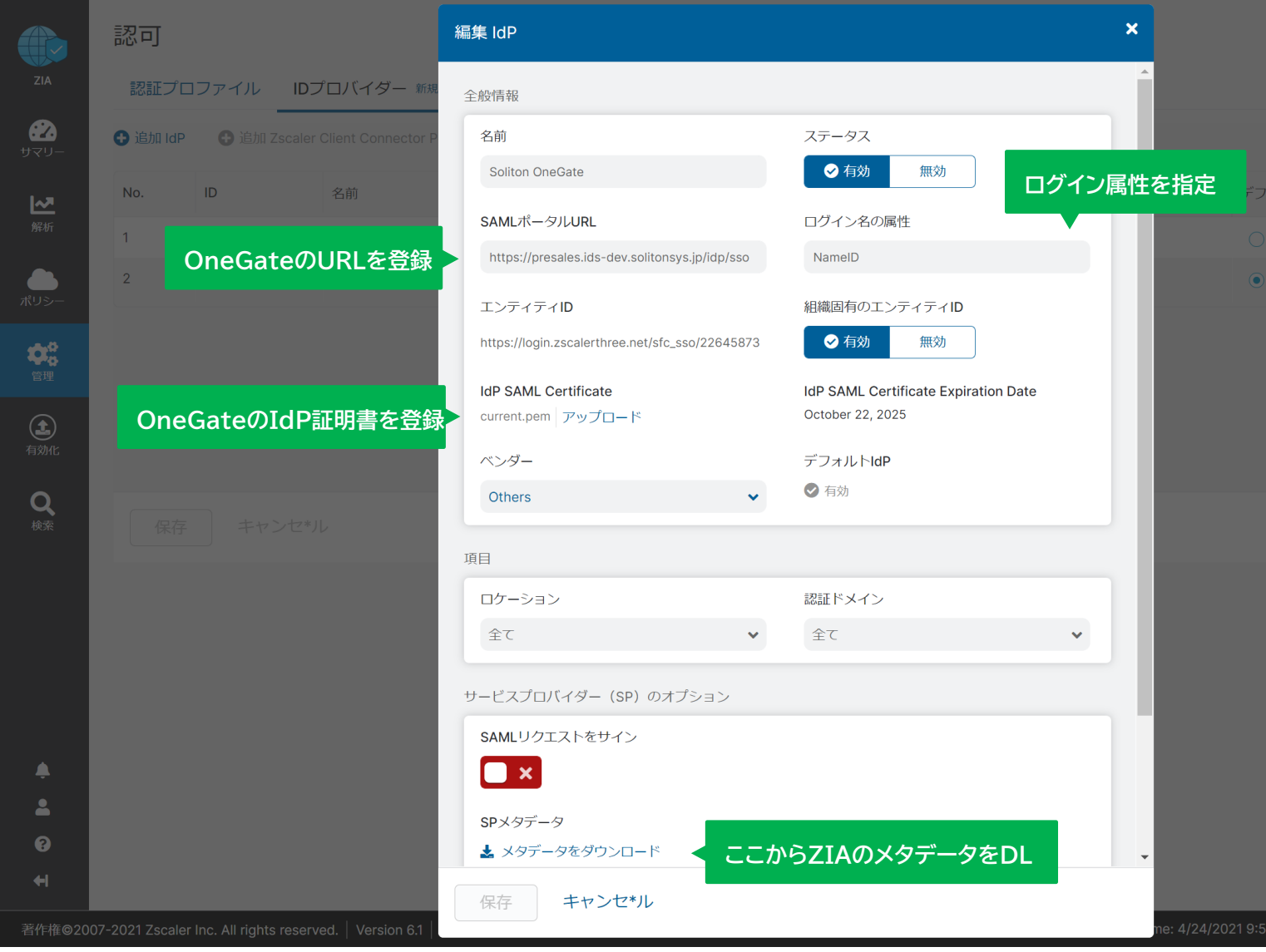

#### Zscaler Internet Access のSAML設定画面 - 2

|                            | 認可      |            |                                  |       |        |                        |               |
|----------------------------|---------|------------|----------------------------------|-------|--------|------------------------|---------------|
| ZIA                        | 認証プ     | ロファイル      | IDプロバイダー 新規 認                    | 証ブリッジ |        |                        |               |
| ניאש:<br>עד <del>ע</del> - | 🕁 追加 Id | P 🔒 追加 Zsc | caler Client Connector Portal as | ldP   |        |                        |               |
| <u> ~</u> ₹                | No.     | ID         | 名前                               | ステータス | ロケーション | IdP SAML Certificate E | 認証ドメイン        |
| 解析                         | 1       | 5539       | Z-App Mobile ldp                 | 8     | なし     |                        | soliton.co.jp |
| #112                       | 2       | 5537       | Soliton OneGate                  | 0     | 全て     | October 22, 2025       | 全て            |
| (1)<br>(1)<br>管理           |         |            | OneGateの登録完                      | 7     |        |                        |               |
| イ<br>有効化<br>S              |         |            |                                  |       |        |                        |               |
| Q<br>検索                    | 保存      | テ キャン      | セ*ル                              |       |        |                        |               |
|                            |         |            |                                  |       |        |                        |               |
| ÷<br>•                     |         |            |                                  |       |        |                        |               |
| •                          |         |            |                                  |       |        |                        |               |
| +                          |         |            |                                  |       |        |                        |               |

**Zscaler** Internet Access

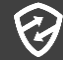

#### Zscaler Internet Access × PKI認証 のイメージ

非管理端末

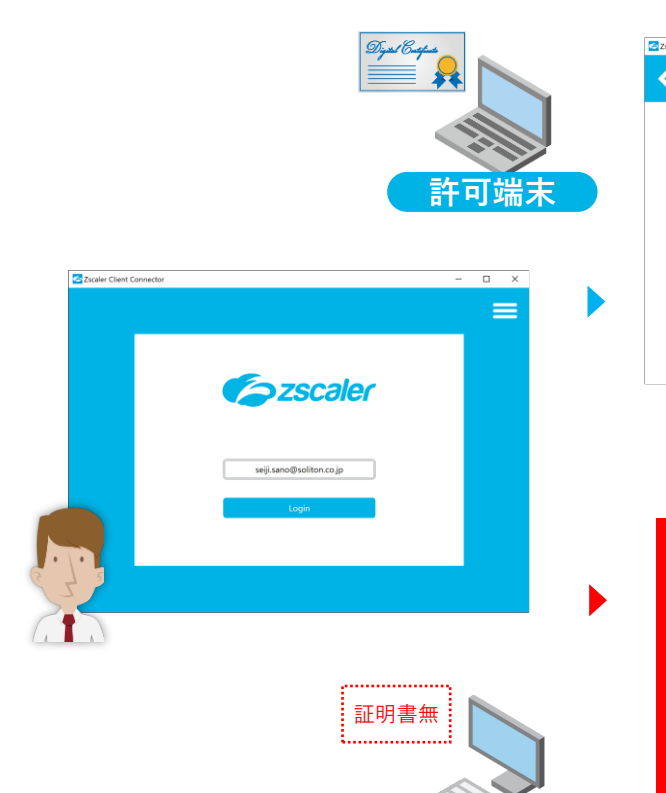

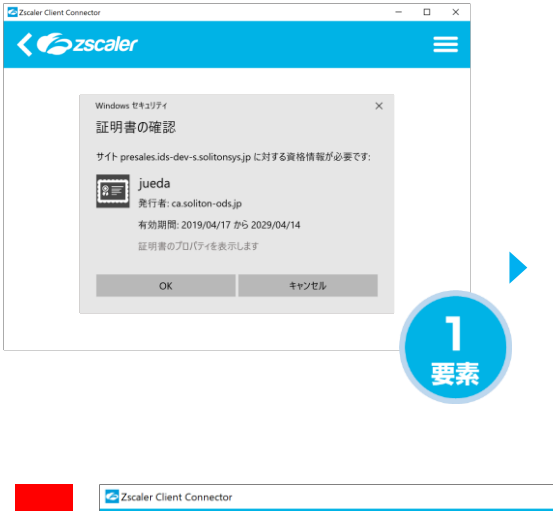

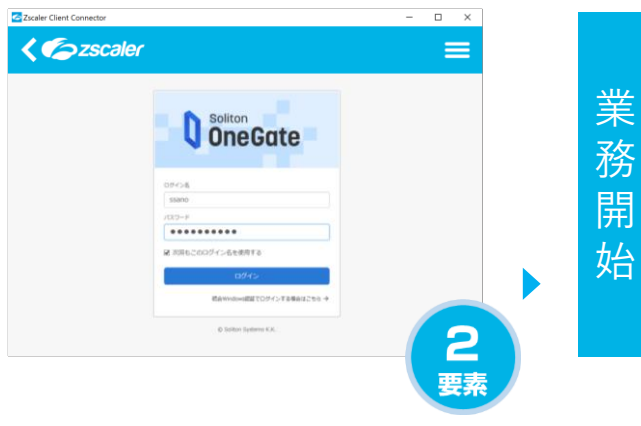

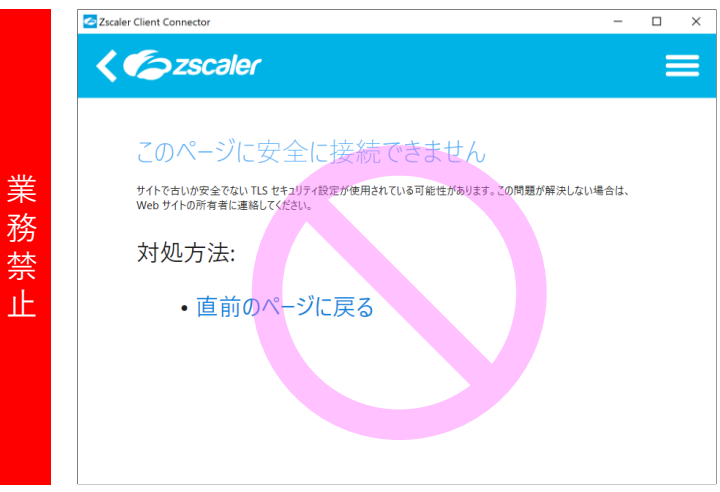

### Prisma Access

| SAML アイデンティティ プロバイ            | イダ サーバー プロファイル (                                                | D              |
|-------------------------------|-----------------------------------------------------------------|----------------|
| プロファイル名                       | OneGate_presales_SAML                                           |                |
| 場所                            | 共有                                                              | ·              |
|                               | ] 管理者使用のみ                                                       |                |
| ~ アイデンティティ プロバイダ設定            |                                                                 |                |
| アイデンティティ プロバイダ ID             | https://presales.ids-dev.solitonsys.jp/idp/sso                  | ノテイテイIDを登録     |
| アイデンティティ プロバイダ証明書             | crt.OneGate_presales_SAML.shared                                |                |
|                               | IDP が SAML メッセージに署名するために使用する証明書を選択します < OneC                    | iateのIdP証明書を登録 |
| アイデンティティ プロバイダ SSO URL        | https://presales.ids-dev.solitonsys.jp/idp/sso                  |                |
| アイデンティティ プロバイダ SLO URL        | https://presales.ids-dev.solitonsys.jp/idp/logout < OneGateのURL | を登録            |
| IDP への SSO 要求の SAML HTTP バインド | ● 公表 ○ リダイレクト                                                   |                |
| IDP への SLO 要求の SAML HTTP バインド | • 公表 ○ リダイレクト                                                   |                |
|                               | □ アイデンティティ プロバイダ証明書の検証                                          |                |
|                               | □ IDP への SAML メッセージの署名                                          |                |
| 最大クロック スキュー (秒)               | 60                                                              |                |

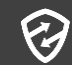

### Prisma Access

| 認証プロファイル          |                                        | (?)            |
|-------------------|----------------------------------------|----------------|
| 名前                | DneGate_presales_SAML                  |                |
| 場所                | 特                                      | $\sim$         |
| <b>認証</b> 度 詳細    |                                        |                |
| タイプ               | SAML                                   | ~              |
| IdPサーバープロファイル     | OneGate_presales_SAML                  | OneGateをSAML認証 |
| 署名要求の証明書          | None<br>DP への SAML メッセージに署名する証明書を選択します | として登録          |
|                   | □ シングルログアウトの有効化                        |                |
| 証明書プロファイル         | None                                   | $\sim$         |
| IDPから送信されるSMALメッセ | マージ内のユーザ属性                             |                |
| ユーザー名属性           | username                               |                |
| ユーザー グループ属性       |                                        |                |
| 管理者ロール属性          |                                        |                |
| アクセス ドメイン属性       |                                        |                |

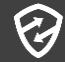

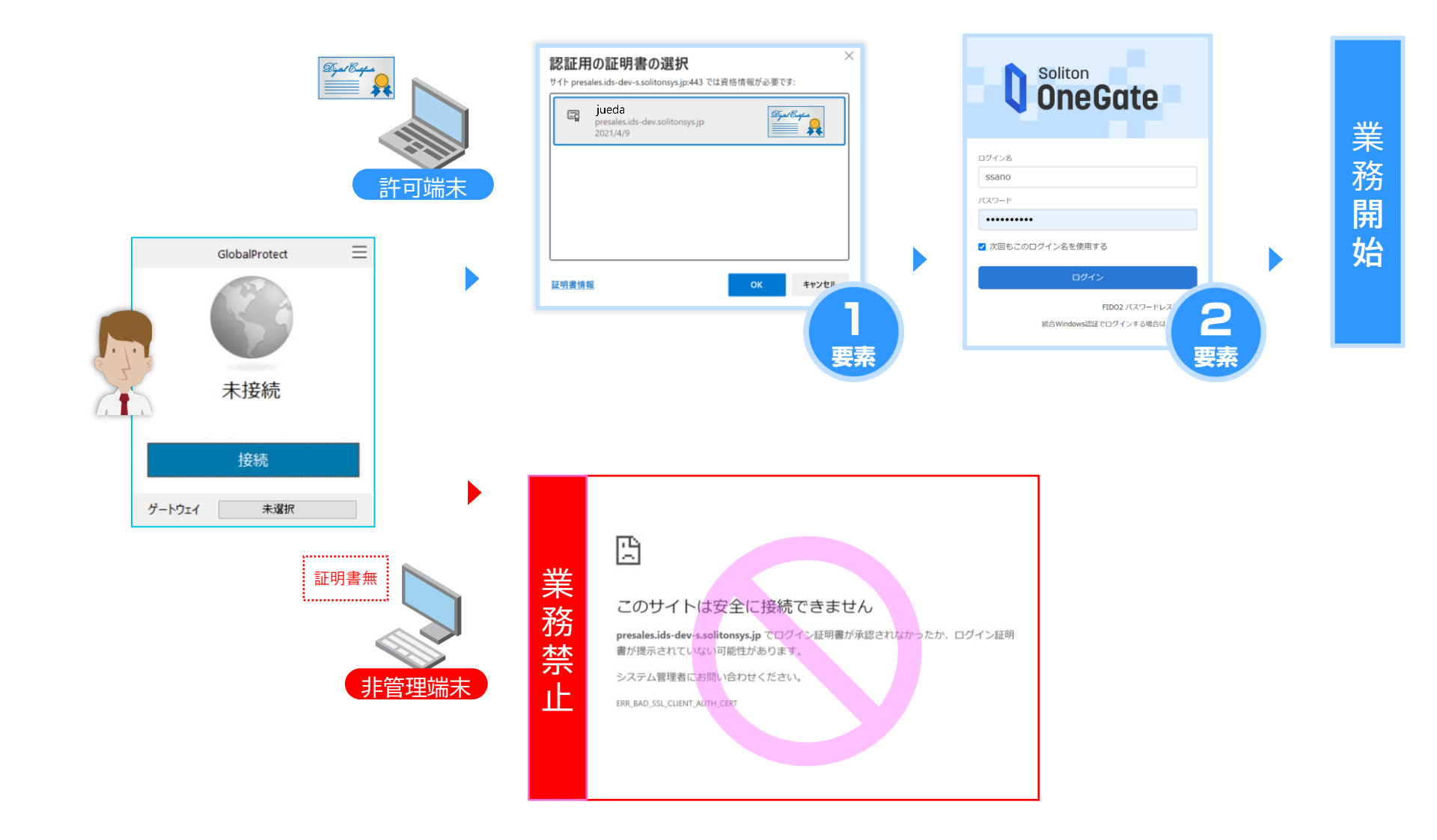

#### iboss のSAML設定画面 - 1

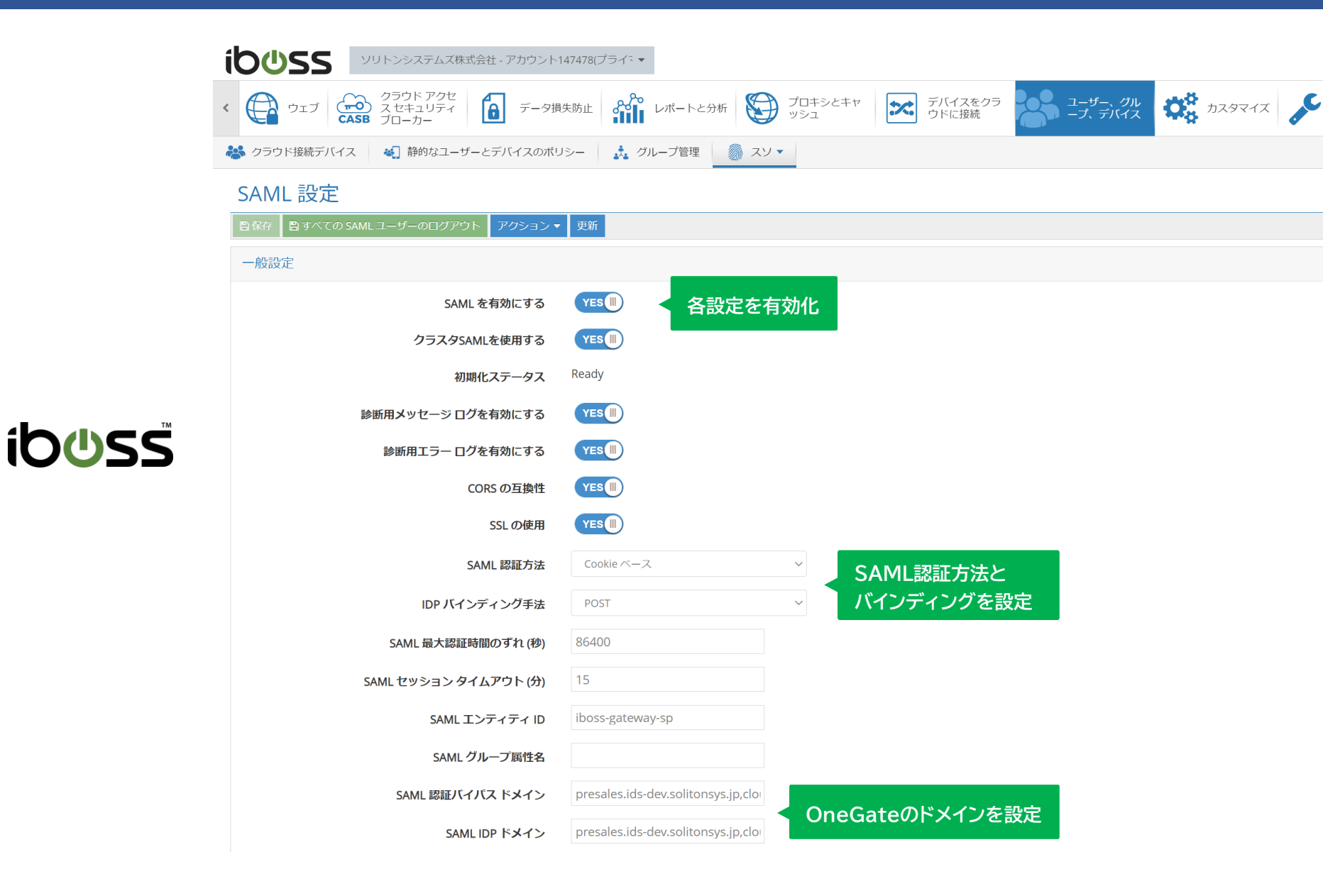

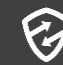

#### iboss のSAML設定画面 - 2

ib⊍ss

|                                                                                                    | アカウント147478(プライ、▼                                                                                                    |
|----------------------------------------------------------------------------------------------------|----------------------------------------------------------------------------------------------------|
| < ( ウェブ ( つうウドアクセ<br>スセキュリティ<br>CASB ブローカー                                                                                                    | データ損失防止 レポートと分析 変 プロキシとキャ デバイスをクラ ウドに接続 ユーザー、グル レポートと分析 かスタマイズ                                                                                                    |
| そうかいでは、そのため、そのため、そうかいでは、そうかいでは、そうかいでは、そうかいでは、そうかいでは、そうかいでは、そうかいでは、そうかいでは、そうかいでは、そうかいでは、そうかいでは、そうかいでは、そうかいでは、そうかいでは、そうかいでは、そうかいでは、そうかいでは、そうかいでは、そうかいでは、そうかいでは、そうかいいでは、そうかいいでは、そうかいいでは、そうかいいでは、そうかいいでは、そうかいいでは、そうかいいでは、そうかいいでは、そうかいいでは、そうかいいでは、そうかいいでは、そうかいいいでは、そうかいいいいでは、そうかいいいいいいいいいいいいいいいいいいいいいいいいいいいいいいいいいいいい | イスのポリシー 🍌 グループ管理 💿 スソ 🔹                                                                                                    |
| SAML グル                                                                                                    | 腐性名                                                                                                    |
| SAML 認証バイル                                                                                                    | presales.ids-dev.solitonsys.jp,clo                                                                                                    |
| SAML I                                                                                                    | presales.ids-dev.solitonsys.jp,clor                                                                                                    |
| スレッドプールの                                                                                                    | サイズ 20                                                                                                    |
| スレッドプールのバック                                                                                                    | サイズ 10                                                                                                    |
| スレッドプールの                                                                                                    | <b>.サイズ</b> 200                                                                                                    |
| SAML 認証ソケット タイムア                                                                                                    | <b>ミリ秒)</b> 20000                                                                                                    |
| SP 副                                                                                                    | 始URL https://node-cluster147478-swg.ibosscloud.com:443/web/saml/auth/start                                                                                                    |
|                                                                                                    | CS URL https://node-cluster147478-swg.ibosscloud.com:443/web/saml/auth/sso/acs OneGateのメタデータ                                                                                                    |
| SAML セッシ                                                                                                    | Cookie ····································                                                                                                    |
| IDP メタデータ<br>de<br>pr<br>xm<br><d<br>cy<br/>Ko<br/>V9<br/>Ms<br/>dq<br/>V1<br/>m</d<br>                                                                                                    | rrsion="1.0" encoding="UTF-8"?> <md:entitydescriptor entityid="https://presales.ids-&lt;br&gt;onsys.jp/idp/sso" xmlns:md="urn:oasis:names:tc:SAML:2.0:metadata"><md:idp5sodescriptor <br="" wantauthnrequestssigned="false">SupportEnumeration="urn:oasis:names:tc:SAML:2.0:protocol"&gt;<md:keydescriptor use="signing"><ds:keyinfo<br>s="http://www.w3.org/2000/09/xmldsig#"&gt;<ds:x509data><br/>9Certificate&gt;MIICODCCAbigAwlBAgIGAXVP6ykPMA0GCSqGSIb3DQEBCwUAMCkxJzAlBgNVBAMMHnByZXNhbGVzLmlkcy1kZXYuc29saXRvbnN5<br/>eFW0yMDEwMJiXMDQ2NTJaFw0yNTEwMJiXMDQ2NTJaMCkxJzAlBgNVBAMMHnByZXNhbGVzLmlkcy1kZXYuc29saXRvbnN5<br/>vAQEBQADggEPADCCAQcGggEBAIfBhDF/Jow7d7hCVMvWnR8fLmkLMDnYOmXCoZKdMImp9/IATmQSJR2ziMYGvbn0eOgowmvxQWZgWJST<br/>zYXQDDIFPVhaP87130zrlMuX/CWSGaE++TSB8V1nCG8dJKk3Oq+svZ8Hpi58A4EdV8ieemBkrUN2zdl0smozh2LmVr52JxPDAR9TflNaKO8JKSllufV<br/>vHQZYtRWFofnI3E0EsIJE3OrwIWEx0DnfmPQIGxrdPWziw2zwY1Lfi9FbP/0NKqagOaHtCDzAlIQwZGBJCz83+gQzbmqN9uBMI5aZvjbRE5D5uc5Ip<br/>4bXH9XfM6HTYEKCAwEAATANBgkqhkiG9w0BAQsFAAOCAQEAhgpp74G0Nr+D5e9iq2aQG6Qhxx73Fr1ao2Hc1hfj78vrLtAOJqhVDhnmKeIfPMGz<br/>//c2DSL5GdGD2I0d0agmZ/cmroQXAFXYUy204a37VH20DTmNWccadL+CP5H2JYSbgTf0Jy5++QSH4Zen4N/iRR9uZg4bmLmp4nY/bcWroaLTKK<br/>CMEcKeVMdVHUDYba2TZFX7NuVI Usen11a7bWVABI BNi=zp715M60H0tf109E15CF58P8A4MUIllycmvF84P840F4BV4DCVF4BV0PrvaITKK</ds:x509data></ds:keyinfo<br></md:keydescriptor></md:idp5sodescriptor></md:entitydescriptor> |

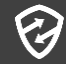

#### iboss のプロキシ設定画面

| <b>0</b> ୯                                                                                                    | SS                                                                                               | Soliton Systems K.K                      | Account  | 147478 (Primary) | ~                                                                                |                                                                      |                           |                                                  |                                                               |                                            |              |
|----------------------------------------------------------------------------------------------------|--------------------------------------------------------------------------------------------------|------------------------------------------|----------|------------------|----------------------------------------------------------------------------------|----------------------------------------------------------------------|---------------------------|--------------------------------------------------|---------------------------------------------------------------|--------------------------------------------|--------------|
| Cloud A<br>Security                                                                                                    | Access<br>y Broker                                                                               | データ損失防止                                  | <u>م</u> | レポートと分析          |                                                                                  | ニキャ デリ<br>ウド                                                         | ベイスをクラ くれていた。<br>べに接続     | ユー!<br>ープ、                                       | ザー、グル<br>、デバイス                                                | カスタマイズ                                     | <b>א-</b> ע  |
| ) プロキ                                                                                                    | キシ設定                                                                                             | 🔒 SSL 復号化                                |          |                  |                                                                                  |                                                                      |                           |                                                  |                                                               |                                            |              |
| プロ                                                                                                    | キシ                                                                                               |                                          |          |                  |                                                                                  |                                                                      |                           |                                                  |                                                               |                                            |              |
| 🖹 保存                                                                                                    |                                                                                                  | ャッシュのクリア 🕒 ブ                             | ゚ロキシキ    | - ヤッシュのクリア       |                                                                                  |                                                                      |                           |                                                  |                                                               |                                            |              |
| 設定                                                                                                    | SSL/TLS                                                                                          | IP サロゲートと匿名                              | 認証       | プロキシ PAC         | Socks プロキシ                                                                       | キャッシュ設定                                                              | 転送プロキシ                    | 追加の                                              | プロキシポート                                                       | キャッシュ規則                                    | ICAP サー      |
|                                                                                                    | 1:÷                                                                                              |                                          |          |                  |                                                                                  |                                                                      |                           |                                                  |                                                               |                                            |              |
|                                                                                                    | キシ設定を有<br>ES                                                                                     | 効にする                                     |          |                  |                                                                                  | )en                                                                  | のつづロセシ, ポート               | を右効に                                             | tz                                                            |                                            |              |
| 一般<br>プロ:<br>イン:                                                                                                    | キシ設定を有<br>ES<br>ラインプロキ<br>NO                                                                     | 効にする<br>ドシを有効にする                         |          |                  |                                                                                  | <u>ن</u> فلہ<br>(                                                    | ロのプロキシ ポー I<br>I) NO      | トを有効に                                            | する                                                            |                                            |              |
| 一般<br>プロ:<br>イン:<br>プロ:<br>プロ:<br>プロ:                                                                                    | キシ設定を有<br>ES<br>ラインプロキ<br>NO<br>キシモード<br>#ブロキッ                                                   | 対にする<br>Fシを有効にする                         |          | ~                | <b>ユーザー認証方法</b><br>ブラウザベースS                                                      | jiĝi<br>(1                                                           | ロのブロキシポー I<br>I) NO       | トを有効に                                            | <sup>する</sup><br>ブラウサ                                         | <b>ゲベースSAM</b>                             | ILを指定        |
| 一般<br>プロ:<br>イン:<br>プロ:<br>プロ:<br>プロ:<br>プロ:<br>プロ:                                                                      | <b>キシ設定を有</b><br>ES (1)<br>ラインプロキ<br>トシ<br>モード<br>単プロキシ<br>キシポート                                 | 効にする<br>Fシを有効にする                         |          | ~                | <b>ユーザー認証方法</b><br>ブラウザベースS<br>識別できないユー                                          | 道加<br>(<br>AML<br>-ザーのアクション                                          | 0のブロキシ ポー  <br>〕 NO       | トを有効に <sup></sup><br>〜                           | する<br>ブラウナ<br><sub>既定のフィルタ</sub>                              | ザベースSAN<br>ヮー <i>ヴ</i> ループ                 | ILを指定        |
| 一般<br>プロ:<br>イン:<br>プロ:<br>プロ:<br>80                                                                                     | <b>キシ設定を有<br/>ES (11)</b><br>ラインプロキ<br>NO<br>キシモード<br>様プロキシ<br>キシポート                             | 対にする<br>ドシを有効にする                         |          | ~                | <b>ユーザー認証方法</b><br>ブラウザベースS<br><b>識別できないユー</b><br>既定のフィルター                       | 追加<br>(<br>AML<br>- グループを使用する                                        | Iのプロキシポー I<br>I) NO       | トを有効に<br>〜<br>〜                                  | する<br>ブラウナ<br>既定のフィルタ<br>Default                              | ゲベースSAN<br>フーグループ                          | ILを指定        |
| <ul> <li>一般</li> <li>プロ:</li> <li>イン:</li> <li>プロ:</li> <li>プロ:</li> <li>プロ:</li> <li>認</li> <li>認</li> <li>認</li> </ul> | キシ設定を有<br>ES (1)<br>ラインプロキ<br>トロ<br>キシモード<br>準プロキシ<br>キシポート                                      | 対にする<br>ドシを有効にする<br>グベージ                 |          | ~                | <b>ユーザー認証方法</b><br>ブラウザベースS<br><b>識別できないユ</b> ー<br>既定のフィルター<br>Basic 認証タイム       | 追加<br>AML<br>- グループを使用する<br>アウト                                      | 1のプロキシ ポー I               | ト <b>を有効に</b><br>〜<br>〜                          | する<br>ブラウナ<br>既定のフィルタ<br>Default                              | ザベースSAN<br>ワー グループ                         | ILを指定        |
| 一般<br>プロ:<br>イン:<br>プロ:<br>プロ:<br>プロ:<br>プロ:<br>プロ:<br>プロ:<br>プロ:<br>プロ:<br>プロ:<br>プロ                                    | キシ設定を有<br>ES (■)<br>ラインプロキ<br>NO<br>キシモード<br>準プロキシ<br>キシボート<br>のランディン<br>w.google.com            | 対にする<br>Fシを有効にする<br>-グベージ                |          | ~                | ユーザー認証方法<br>ブラウザベースS<br><b>識別できないユー</b><br>既定のフィルター<br>Basic 認証タイム<br>300        | 追加<br>AML<br>- <b>ゲーのアクション</b><br>- グループを使用する<br><b>アウト</b>          | 0のブロキシ ポー  <br><u>〕 №</u> | ▶を有効に<br>〜<br>〜                                  | する<br>ブラウナ<br>既定のフィルタ<br>Default                              | ゲベースSA№<br>ワーグル−プ                          | ILを指定        |
| 一般<br>プロ:<br>イン:<br>プロ:<br>プロ:<br>第0<br>既定(<br>www<br>次の)                                                                | キシ設定を有<br>ES(III)<br>ラインプロキ<br>NO<br>キシモード<br>様プロキシ<br>キシボート<br>のランディン<br>w.google.com<br>ポートへのプ | i効にする<br>テシを有効にする<br>ジ<br>               |          | ~                | ユーザー認証方法<br>ブラウザベースS<br>識別できないユー<br>既定のフィルター<br>Basic 認証タイム<br>300<br>DNS サフィック2 | 追加<br>AML<br>- <b>ザーのアクション</b><br>- グループを使用する<br><b>アウト</b><br>スのリスト | Iのプロキシポー  <br>D NO        | トを有効に <sup></sup><br>〜<br>〜                      | する<br>ブラウナ<br>既定のフィルタ<br>Default<br>DNS ホスト                   | ゲ <b>ベースSA№</b><br>フー <i>ヴ</i> ループ         | ILを指定        |
| <ul> <li>一般</li> <li>プロ:</li> <li>イン:</li> <li>プロ:</li> <li>プロ:</li> <li>第0</li> <li>既定(</li> <li>次の)</li> </ul>         | キシ設定を有<br>ES (1)<br>ラインプロキ<br>キシモード<br>準プロキシ<br>キシボート<br>のランディン<br>w.google.com<br>ポートへのプ        | 対にする<br>Fシを有効にする<br>-グページ<br>ロキシ アクセスを許可 |          | ~                | ユーザー認証方法<br>ブラウザベースS<br>識別できないユー<br>既定のフィルター<br>Basic 認証タイム<br>300<br>DNS サフィックス | 追加<br>AML<br>- <b>グループを使用する</b><br>アウト<br>スのリスト                      | 10プロキシ ポー                 | ▶を有効に<br>> -> -> -> -> -> -> -> -> -> -> -> -> - | する<br>ブラウナ<br>既定のフィルタ<br>Default<br>DNS ホスト<br>node-cluster14 | ザベースSAN<br>マーグループ<br>17478-swg.ibosscloud. | ILを指定<br>com |

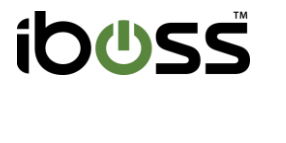

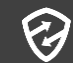

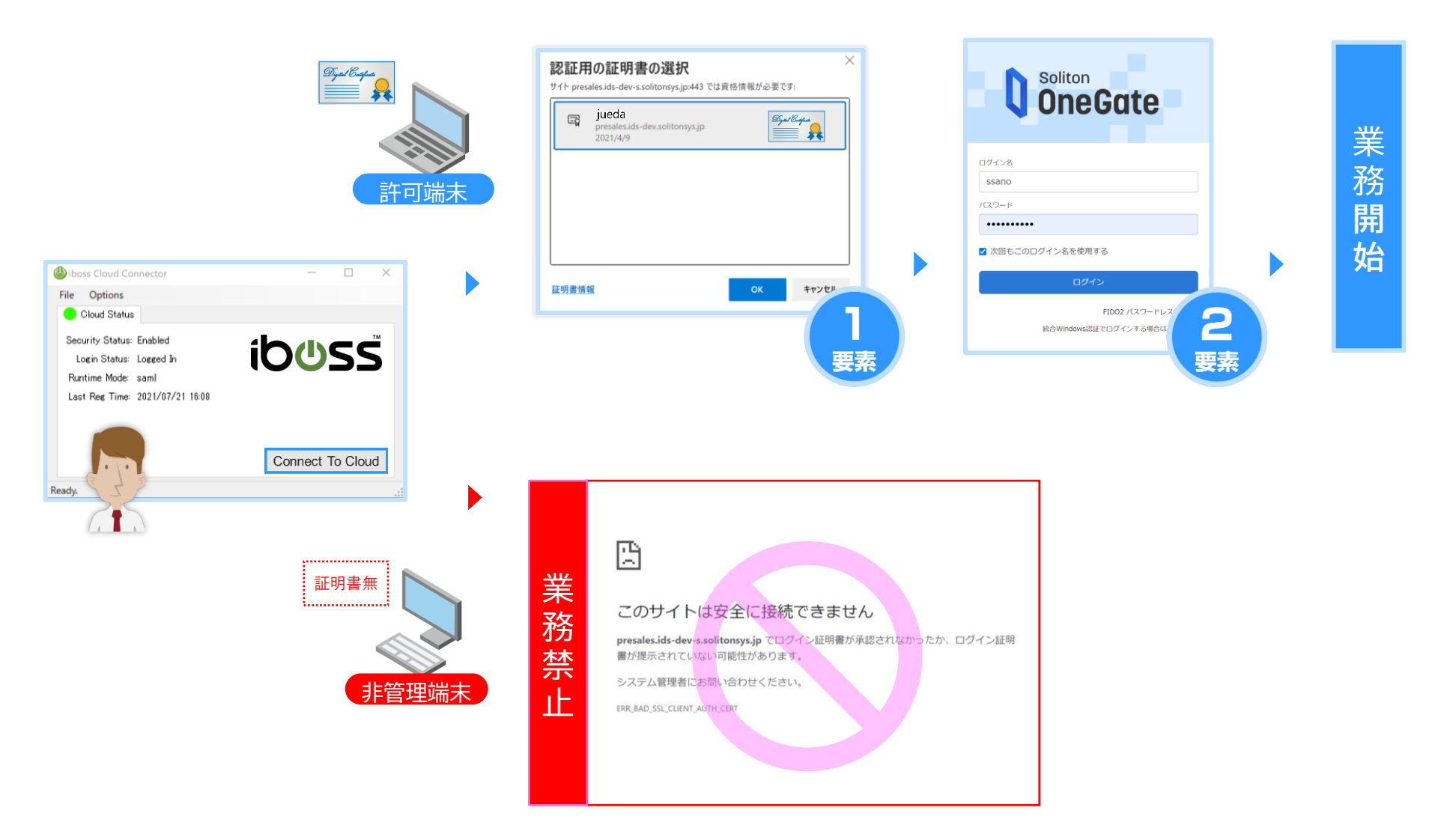

# SonicWall Cloud Secure Edge

|                 | Settings Identity and Access SonicWall CSE Client Configuration C                                                      | ertificates                                                                         |
|-----------------|----------------------------------------------------------------------------------------------------|-------------------------------------------------------------------------------------|
| 省 Home          | End User     Device                                                                                                    | API Keys                                                                            |
| Private Access  | <u></u>                                                                                                    |                                                                                     |
| Internet Access | User Identity Provider                                                                                                 |                                                                                     |
| Trust           | Connect Cloud Secure Edge to your own Identity Provider. See step-by-ste device.                                       | p instructions in our help docs. Export current IDP configuration to a file on your |
| 뭄 Networks      | Provider Name<br>Select Identity Provider for end user authentication (e.g. Microsoft                                  | Other                                                                               |
| Directory       | Entra ID, Okta)                                                                                                    | Soliton OneGateをSAML認証先                                                             |
| Settings        | Provider Protocol                                                                                                    | SAML Y IIIIIIIIIIIIIIIIIIIIIIIIIIIIIIIIIII                                          |
| ? Get Help      | Redirect URL<br>This URL/URI redirects users to the Cloud Secure Edge upon<br>successful authentication (via your IDP) | https:// <cloud edge="" name="" secure="">.portal.banyanops.com/v2/call</cloud>     |
|                 | Entity Issuer (optional)<br>Entity issuer identifier must be unique for your IDP                                       | https:// <cloud edge="" name="" secure="">.portal.banyanops.com/v2/call</cloud>     |

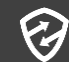

# SonicWall Cloud Secure Edge

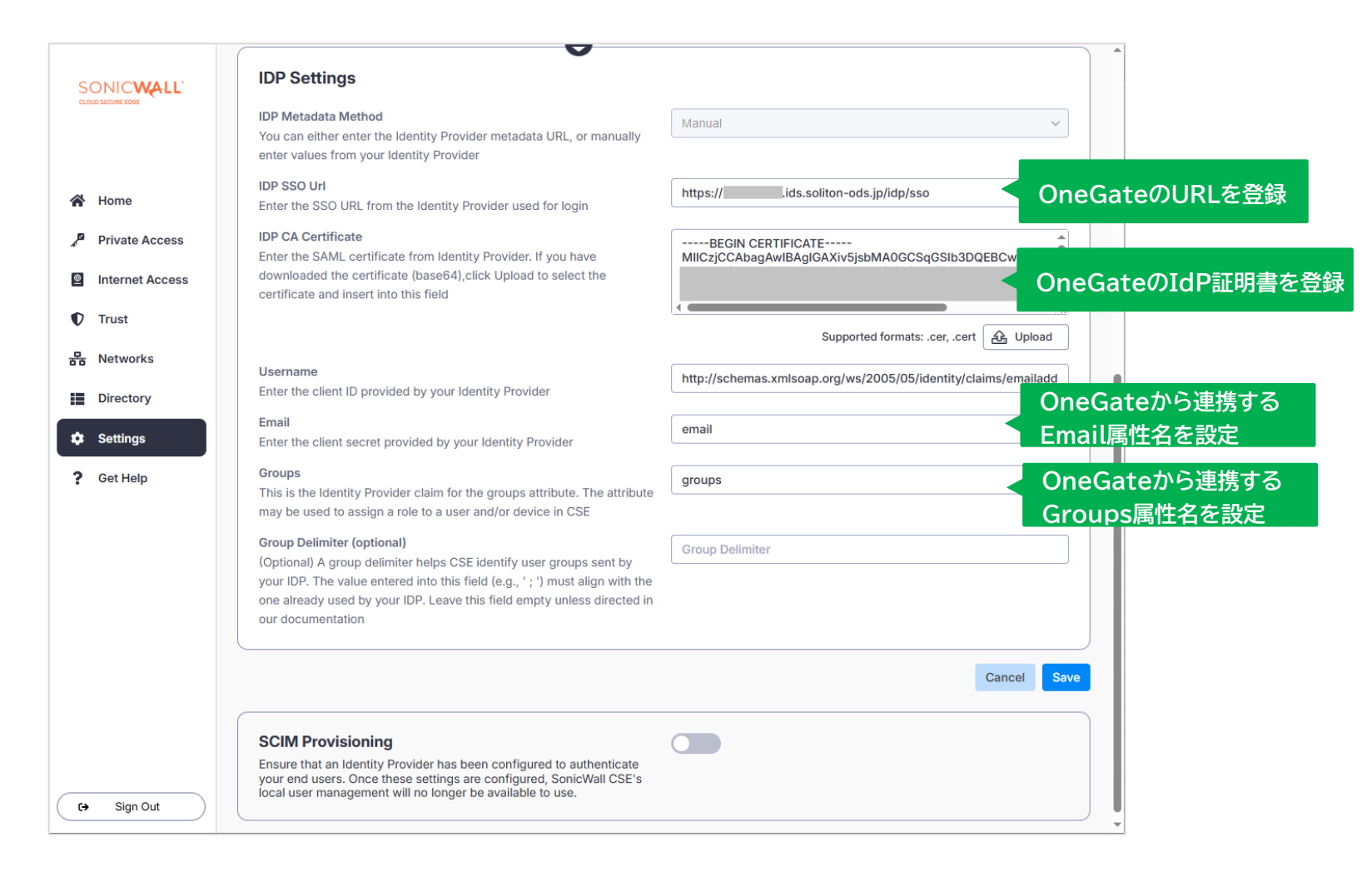

#### SonicWall Cloud Secure Edge × PKI認証 のイメージ

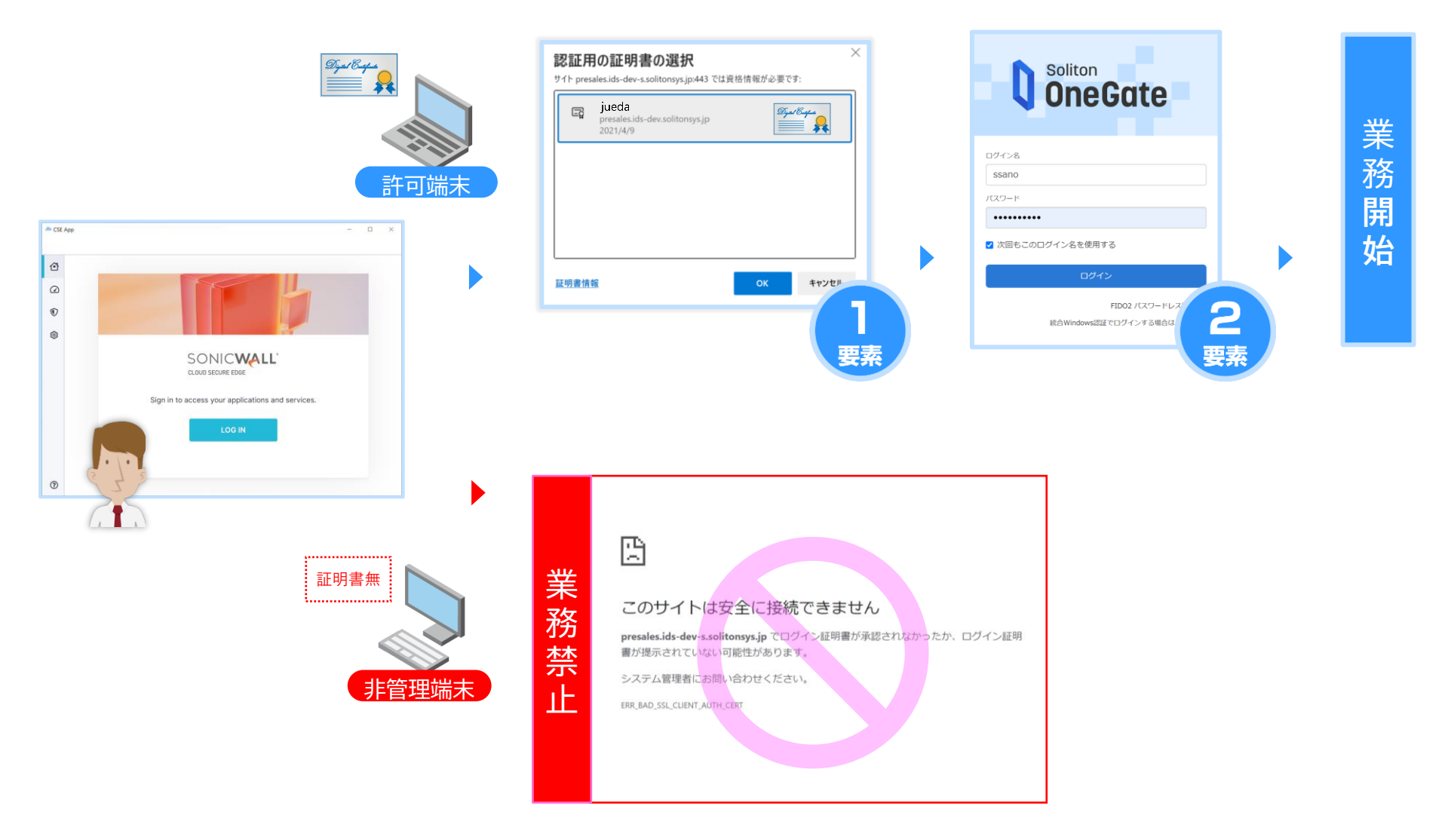

# Verona

| Verona                   |   |                          | ver01 > SOLITON-TEST                                                               | Network All Cloud     | ▲ ②                      |
|--------------------------|---|--------------------------|------------------------------------------------------------------------------------|-----------------------|--------------------------|
| 跑 ダッシュボード                |   | オーナー                     |                                                                                    |                       |                          |
| <ul><li>団 オーナー</li></ul> | ~ | オーナー編集                   |                                                                                    |                       |                          |
| Verona Edge              | < | 基本情報 ユーザーフ               | プロビジョニング シングルサインオン SASE                                                            |                       |                          |
| Verona Client            | < | シングルサインオン                | ● 有効 ○ 無効                                                                          |                       |                          |
| ▼ ポリシー                   | < | SAML JIT プロビジ<br>ョニング    | ● 有効 ○ 無効                                                                          |                       |                          |
| 📥 DNSセキュリティ              | < | 識別子 (エンティティ<br>ID)       | https://c01-verona.all-cloud.jp/SOLITON-TEST                                       |                       |                          |
| ■ ノード監視                  | < | 応答Url                    | https://c01-api-verona.all-cloud.jp/id/saml2/acs 🖪                                 | 1                     |                          |
| 📥 モニター                   | < | ログインUrl                  | https://<テナントコード>.ids.soliton-ods.jp/idp/sso                                       |                       | OneGateのURLを登録           |
| ✿ システム                   | < | ログアウトUrl                 | https://c01-api-verona.all-cloud.jp/id/saml2/logout                                | G                     | OpoCotoたSAMI 認証生         |
| SASE                     | < | lssuer識別子*               | $https://< \!\!\!\!\!\!\!\!\!\!\!\!\!\!\!\!\!\!\!\!\!\!\!\!\!\!\!\!\!\!\!\!\!\!\!$ |                       | OneGateをSAML認証ル<br>として登録 |
|                          |   | Verona Clientログイ<br>ンUrl | https://c01-api-verona.all-cloud.jp/id/saml2/login?ou                              | wnerId=SOLITON-TEST 🖪 |                          |
|                          |   | 0                        | <b>巴</b> 更新                                                                        |                       |                          |
|                          |   |                          |                                                                                    |                       |                          |
|                          |   | SAML署名証明書                |                                                                                    |                       |                          |
|                          |   | 証明書ファイル                  | 未アップロード                                                                            |                       | ~                        |

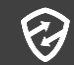

# Verona

| Verona        | : | ■ Verona Cloud Serv        | er01 >         | > SOLITON-TEST                        | Network All C                 | loud 🔺 | • | ?   |
|---------------|---|----------------------------|----------------|---------------------------------------|-------------------------------|--------|---|-----|
| ぬ ダッシュボード     |   | ログインUrl                    | https://<      | テナントコード>.ids.soliton-ods.jp/idp/s     | S0                            |        |   |     |
| 圓 オーナー        | ~ | ログアウトUrl                   | https://c      | c01-api-verona.all-cloud.jp/id/saml2/ | /logout 🖪                     |        |   |     |
| 0 オーナー        |   | lssuer識別子*                 | https://<      | テナントコード>.ids.soliton-ods.jp/idp/s     | S0                            |        |   |     |
| 🔒 Verona Edge | < | Verona Clientログイ<br>ンUrl   | https://c      | c01-api-verona.all-cloud.jp/id/saml2/ | /login?ownerId=SOLITON-TEST 🖪 |        |   |     |
| Verona Client | < | 0                          |                |                                       |                               |        |   |     |
| ▼ ポリシー        | < |                            | 🖹 更新           |                                       |                               |        |   |     |
| 🖨 DNSセキュリティ   | < |                            |                |                                       |                               |        |   |     |
| ■ ノード監視       | < | SAML署名証明書                  |                |                                       |                               |        |   | . 1 |
| 🕍 モニター        | < | 証明書ファイル                    | アップロー          | - F 済                                 | く OneGateのIdP証明               | 書を登録   |   | . 1 |
| 🌣 システム        | < |                            | ファイルを          | を選択 選択されていません                         |                               |        |   | - 1 |
| SASE          | < | コモンネーム                     | .ic            | ids.soliton-ods.jp                    |                               |        |   | - 1 |
|               |   | フィンガープリント                  | 3D             |                                       | B9                            |        |   | - 1 |
|               |   | 有効期限                       | 2026/04/08     | 14:13:24                              |                               |        |   | - 1 |
|               |   |                            | 🖺 アップ          | ロード                                   |                               |        |   | . 1 |
|               |   |                            |                |                                       |                               |        |   |     |
|               |   |                            |                |                                       |                               |        |   | -   |
|               |   |                            |                |                                       |                               |        |   |     |
|               |   | Copyright © AMIYA Corporat | ion All rights | s reserved.                           |                               |        |   | -   |

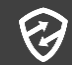

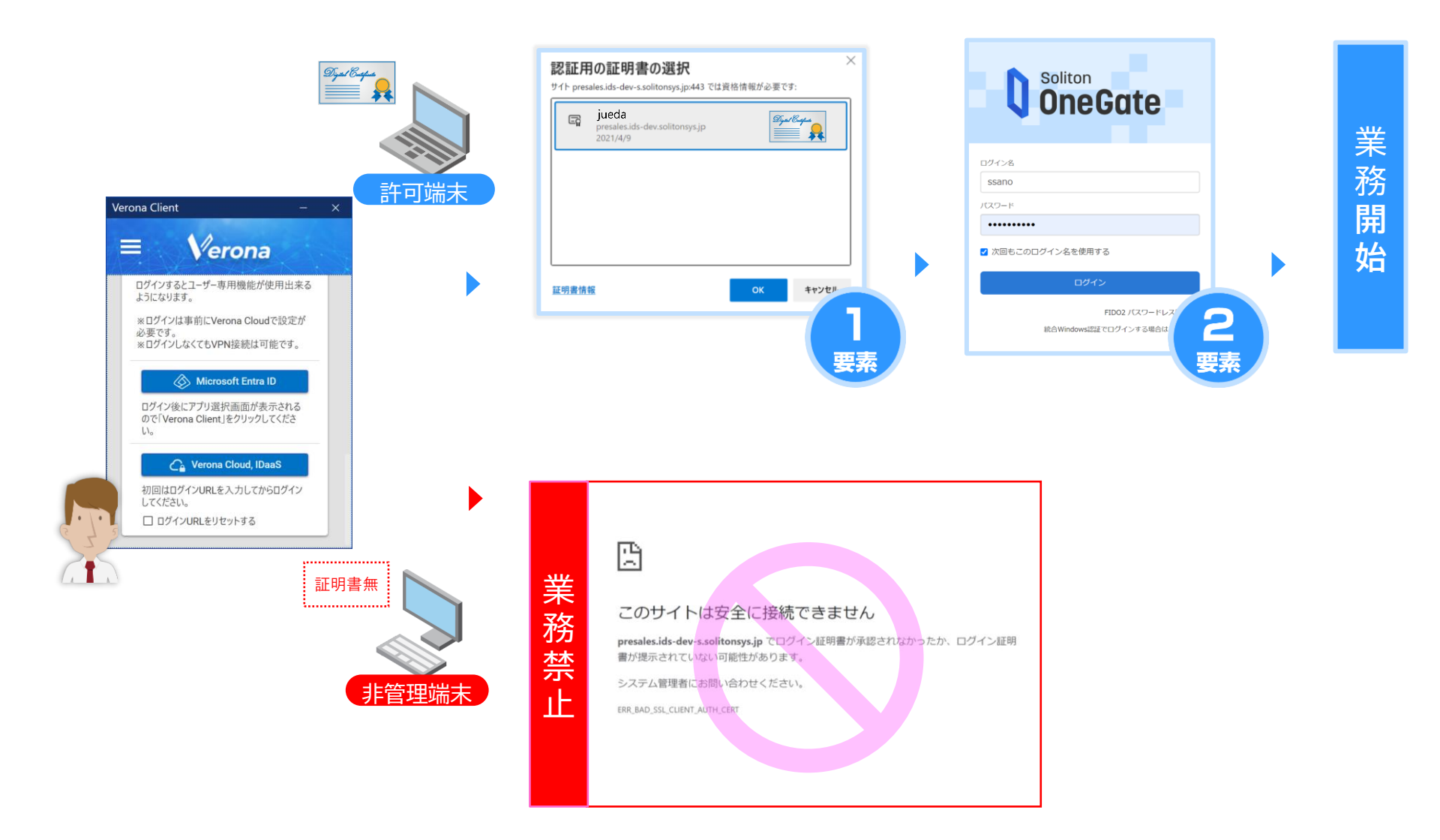

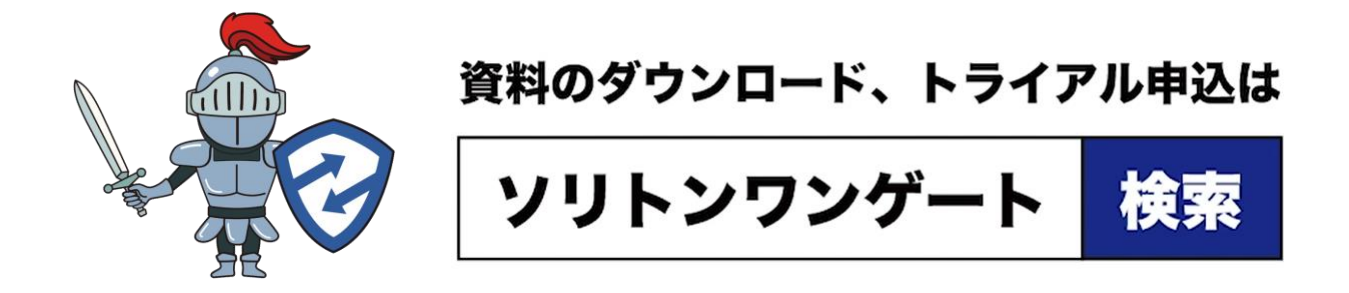

株式会社 ソリトンシステムズ https://www.soliton.co.jp/

〒 160-0022 東京都新宿区新宿 2-4-3 TEL 03-5360-3811 netsales@soliton.co.jp 記載の会社名及び製品名は、各社の商標または登録商標です。 Copyright © Soliton Systems K.K. All rights reserved. 2025年 7月

SOGWP-PKIS-03

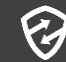